## Cast Photo/Movies/Music

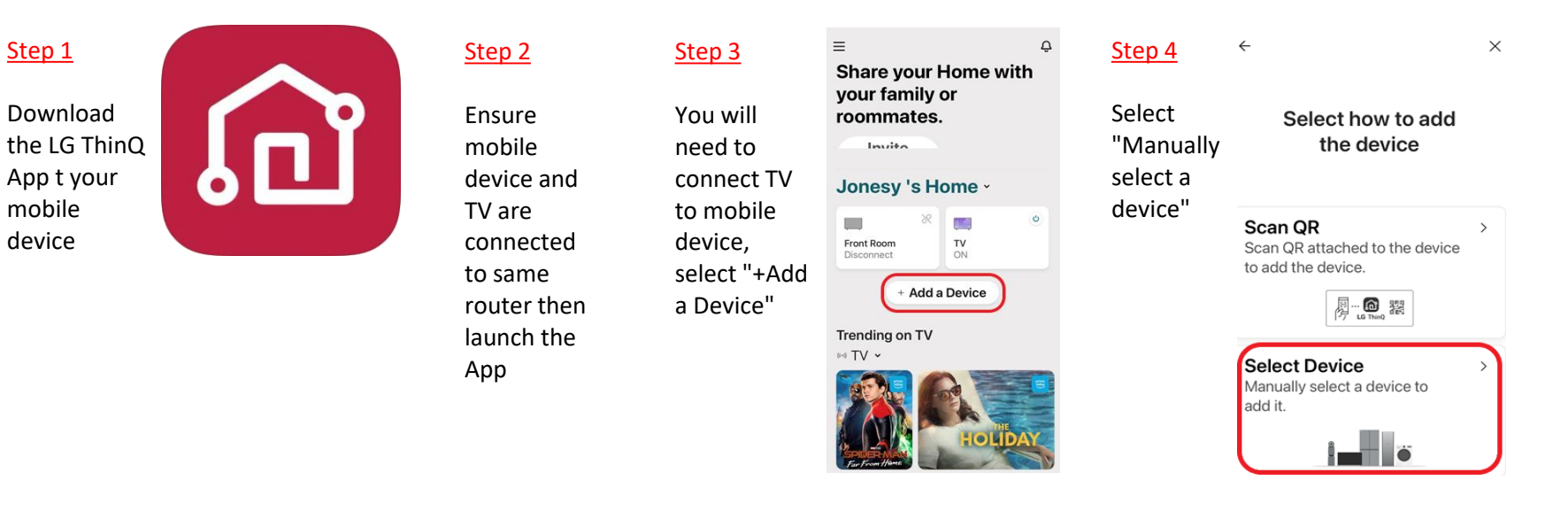

## Step 5

Step 1

Download

mobile

device

Tv must be on and connected to same router, select Next Make sure power cord is plugged in before starting. Turn on the Washer, Dryer, Styler, Robot Vacuum, TV and Air Purifier. ഗ

 $\times$ 

Step 6

ΤV

Select the

| Sele                    | Select a device to add. |               |                |  |  |
|-------------------------|-------------------------|---------------|----------------|--|--|
| SEARCH                  | I NEARBY                | ( <b>&gt;</b> | S              |  |  |
| TV                      |                         |               |                |  |  |
| SELECT                  | MANUAL                  | .LY           | Q              |  |  |
| Applian                 | ces                     |               |                |  |  |
| Ö                       |                         |               |                |  |  |
| Laundry<br>Product<br>s | Dryer                   | Styler        | TV             |  |  |
|                         |                         |               | 5              |  |  |
| Refriger<br>ator        | Wine<br>Cellar          | Microwa<br>ve | Dishwas<br>her |  |  |
| (71)                    | E                       | 8:            |                |  |  |

| <u>Step /</u> |  |
|---------------|--|
| Enter the     |  |
| is displayed  |  |
| on the TV     |  |
| screen        |  |
|               |  |

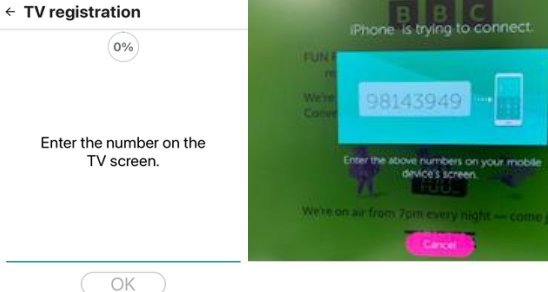

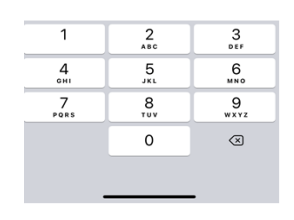

## <u>Step 9</u>

The TV and device will be connected once this message appears

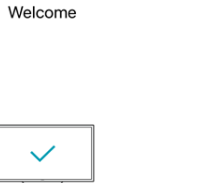

The device has been successfully registered.

Go to Home

## <u>Step 11</u>

Open the relevent catergory and folder

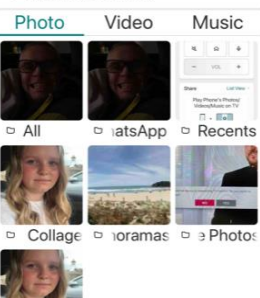

← Mobile Content

vourites

| <u>3160 12</u> |
|----------------|
|                |
| Select the     |
| wanted files   |
| and press      |
| ОК             |

| Agree any |
|-----------|
| messages  |
| the TV    |
| screen    |

your family or roommates. Invito Jonesy 's Home -Front Room Disconnect TV ON

Share your Home with

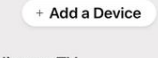

Trending on TV ((·)) TV ~

○ 모두 선택

≡

Step 9

Арр

Select your

TV from the

Homepage

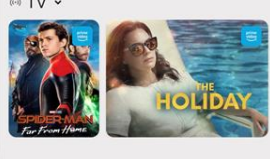

0 selected

Step 10 To "cast" photos, videos etc

Ĉ

from the device select the "Share" option

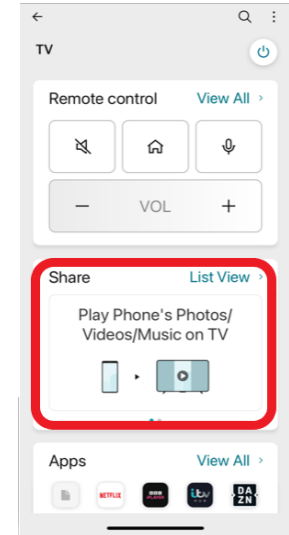

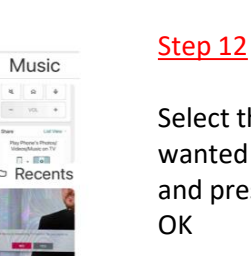

| Agree any   |  |
|-------------|--|
| messages on |  |
| the TV      |  |
| ccroop      |  |

Cancel OK